# Lun-25. Working with the website lun.ortus.io

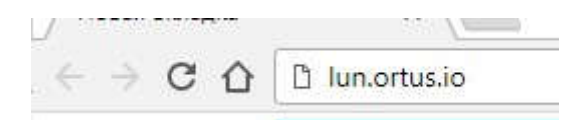

## Open website: lun.ortus.io

| L-IIIall |                  |         |  |
|----------|------------------|---------|--|
| Password |                  |         |  |
|          | Forgot password? |         |  |
| LOGIN    | DEMO             | SIGN UP |  |

#### Click the sign up button

| E-mail           |           |             |                             | <b>C</b> 1 |
|------------------|-----------|-------------|-----------------------------|------------|
| Password         |           |             |                             | <b>C</b> 2 |
| Confirm password |           |             |                             | <b>4</b> 3 |
| Phone number     |           |             |                             | 4          |
|                  | 5 🖒 🗌 I'm | not a robot | reCAPTCHA<br>rivacy - Terms |            |
| 6                | SIGN UP   | RESET       | BACK                        |            |

- 1. Enter your email address
- 2. Enter the password
- 3. Retype the password
- 4. Enter your contact phone number
- 5. Set the option to confirm that you are not a bot.
- 6. Click the registration button and check your mailbox

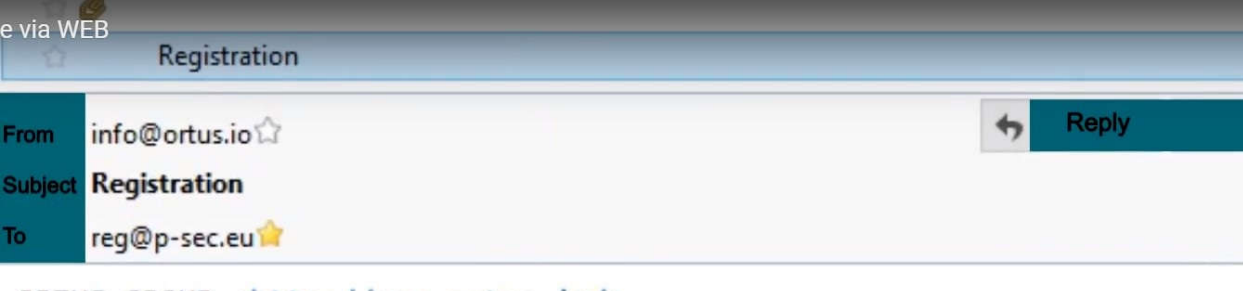

```
ORTUS GROUP <http://www.ortus.io/>
```

```
Please confirm your account by clicking this link

<http://lun.ortus.io/Account/ConfirmEmail?userId=88&

token=SUVTZYQHUyqNEznB1wwbFHUmt9bbgA2erLHOiLMCE5ZXzrjgapEzpj38vn3kPYi

%2B%2BILYqoKewuRlYNaFmLcHYYzPd1 F56oDPSAiqOisqKFu8g%2Fbo1bOWRz34CA%3

orgive us a call at (650) 240-2762.

5624 California street, San Francisco, CA 94121
```

# 7.

Click the link in the email that will come to your inbox.

| E-mail |                  | <b>(</b> 1 |
|--------|------------------|------------|
| ssword |                  | <b>C</b> 2 |
|        | Forgot password? |            |
| LOGIN  | DEMO             | SIGN UP    |
|        | DEMO             | SIGN UP    |

- 1. Enter email address of your mail which was used at registration
- 2. Enter the password you used when registering
- 3. Click the "Login" button to enter the site

| Panel ID Group # Name Address           |                  | -       |       |       | (      |  |  |  |
|-----------------------------------------|------------------|---------|-------|-------|--------|--|--|--|
|                                         | Main             | Onvices | Zones | Usars | Events |  |  |  |
|                                         | Panel ID         |         |       |       |        |  |  |  |
|                                         | IMEI:            |         |       |       |        |  |  |  |
|                                         | Name             |         |       |       |        |  |  |  |
|                                         | Address:         |         |       |       |        |  |  |  |
|                                         | Device timezone: |         |       |       |        |  |  |  |
|                                         | Description      |         |       |       |        |  |  |  |
|                                         |                  |         |       |       |        |  |  |  |
|                                         |                  |         |       |       |        |  |  |  |
|                                         |                  |         |       |       |        |  |  |  |
| y New panel 🥜 Los panel 🎇 riemova panel |                  |         |       |       |        |  |  |  |

Click "User" to go to the "User" section

| -) C O O lun.ortus.io | Users/Index |         |             |          |         |        | jzesto | ÷ 0                     |
|-----------------------|-------------|---------|-------------|----------|---------|--------|--------|-------------------------|
| 0)                    |             |         |             |          |         |        | rej    | )@p-sec.eu<br>Free rate |
| ortus                 |             |         |             |          |         | PANELS | USERS  | ?                       |
| Users                 |             |         | User panels |          |         |        |        |                         |
| Mobile user Name      | Login       | Elocked | Panel ID Gr | oup Name | Address |        |        |                         |
|                       |             |         |             |          |         |        |        |                         |
| Ŷ                     |             |         |             |          |         |        |        |                         |

## To add a user, click "New user"

| New us | ser             | ×      |
|--------|-----------------|--------|
|        | Name:           | 35231  |
|        | Adam Smith      |        |
| 20     | 🔪 🗹 mobile user | (cell) |
|        | Login:          |        |
|        | adam            |        |
|        | Password:       |        |
| 4      | >               |        |
|        | 🔲 is blocked    |        |
|        | Ok Cancel       |        |
|        | ON Cancer       |        |

- 1. Enter the first and last name of the user
- 2. Set the option if the user will use the mobile application
- 3. Enter the login of the user of "Phoenix-MK" application
- 4. Enter the user password of the "Phoenix-MK" application and press "ok"

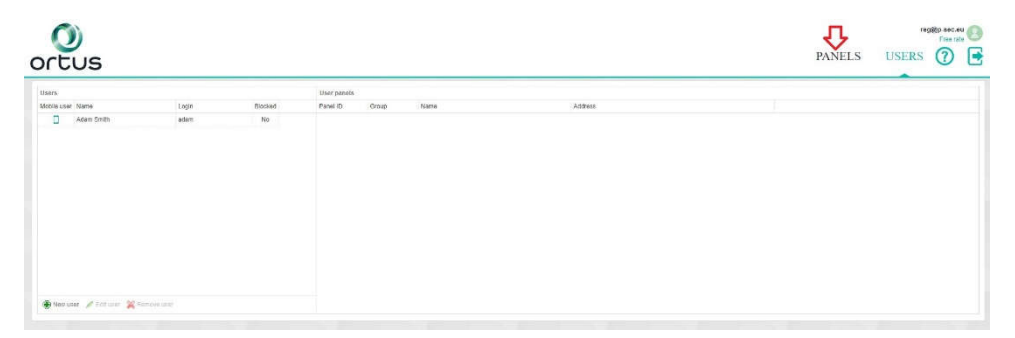

Click "Panels" to go to the object creation section

| tus                      |                              |         |            |         |      |  | PANELS | USERS | Ø |  |
|--------------------------|------------------------------|---------|------------|---------|------|--|--------|-------|---|--|
| ane ID Orope Name Addres | Main<br>Parrel ID<br>IMEL    | Devices | ر<br>Zaret | Jusens. | biom |  |        |       |   |  |
|                          | Addess.<br>Device Integrate. |         |            |         |      |  |        |       |   |  |
|                          | Description                  |         |            |         |      |  |        |       |   |  |

Click "New panel" to create the object

| Down of imf    | -           |                |            |                |   |
|----------------|-------------|----------------|------------|----------------|---|
| Panel Info     |             |                |            |                |   |
| Panel ID:      | 2165        |                |            |                | 3 |
| 2 🖒 IMEI:      | 8642870392  | 7 <b>5</b> 795 |            |                |   |
| Type:          | Lun-25      |                |            | ×              |   |
| 4 Device       | (UTC) Coord | linated Ur     | niversal T | ime v          |   |
|                |             |                |            |                |   |
| Description:   |             |                |            |                |   |
|                |             |                |            |                |   |
|                | 5           | 6              |            | 7              |   |
| Channels       | ň           | n              |            | <u> </u>       |   |
| 2              | Enable      | Test n         | eriod      | Phone number   |   |
|                |             | 00:15          | <b>\$</b>  | + 380675551133 |   |
| SIM 1          | •           |                |            |                |   |
| SIM 1<br>SIM 2 |             | 01:15          | 0          | +              |   |

- 1. The object number. Assigned automatically.
- 2. Enter the IMEI that was received in the "Configurator 11" program

| Configurator. Version: 1.0.2.331       |                                      |          |                 |         |                                      |                                                                 |     |
|----------------------------------------|--------------------------------------|----------|-----------------|---------|--------------------------------------|-----------------------------------------------------------------|-----|
| Configuration Firmware Remot           | te configuration Properties Settings | te Toomp | are configurati | ons     |                                      |                                                                 |     |
| Lun25Default.xlf 🕱                     | / Za   •••   V                       | ,        |                 |         |                                      |                                                                 |     |
| Groups<br>Schedule<br>Zones            | Mode                                 | Web      |                 | R       | ead IMEI                             | 864287039275795                                                 | CMS |
| Radio zones<br>Radio sirens<br>Bus TAN | The transmission number              | 111111   |                 |         |                                      |                                                                 |     |
| ✓ CMS<br>✓ ✓ SIM card #1               | Shirt Gardes                         |          | SIM1            |         | SIM2                                 |                                                                 |     |
| GPRS channel                           | Period of sending a test by GPR      | s        | 5               | minutes | 60                                   | minutes                                                         |     |
| Voice channel SIM card #2              | Period of test sending by voice      |          | 120             | minutes | 120                                  | minutes                                                         |     |
| GPRS channel                           | Use alternative testing algori       | ithm     |                 | F-1     | or use of the al<br>. Turn on desire | ternative algorithm is needed:<br>ed channels on BOTH SIM-cards |     |

- 1. Select the Lun-25 device type
- 2. Choose your time zone.
- 3. Activate the channel type o your device is working on
- 4. Set the testing period for the object

| Add group<br>Plates type new group has<br>room!<br>OK Canc  | X<br>Ng |  |
|-------------------------------------------------------------|---------|--|
| Add group<br>Pasts type new group has<br>room!<br>OK Canc   | X       |  |
| Add group<br>Peace type new group has<br>rooms<br>Cok Canc  | X       |  |
| Add group<br>Please type new group new<br>room11<br>Ok Canc | ×       |  |
| Pisase type new group na     room1     OK Canc              | 14      |  |
| room1                                                       |         |  |
| Ok Can                                                      |         |  |
|                                                             | el      |  |
|                                                             |         |  |
|                                                             |         |  |
|                                                             |         |  |
|                                                             |         |  |
|                                                             |         |  |

5. Enter the phone number of the SIM card and click "Next"

Enter the name of the group / partition that combines several zones / sensors and click "Ok"

| ld group Remo      | ve group |  |  |   |
|--------------------|----------|--|--|---|
| om1                |          |  |  | * |
| Froup # 1          |          |  |  | _ |
| lame               |          |  |  |   |
|                    |          |  |  |   |
| Calcon City, NV, 8 | 9702     |  |  |   |
| Zones Use          | rs       |  |  |   |
| 🕀 Add 🔳 Ren        | nove     |  |  |   |
| # Descript         | ion      |  |  |   |
| 1 door 1           | <□ 3     |  |  |   |
| <b>1</b><br>₂      | •        |  |  |   |
|                    |          |  |  |   |

Select the "Zones" tab

- 1. Click on "Add"
- 2. Enter the zone number
- 3. Enter the name of the zone

| emove group |              |                                                                |                                        |            |                                               |
|-------------|--------------|----------------------------------------------------------------|----------------------------------------|------------|-----------------------------------------------|
|             |              |                                                                |                                        |            | *                                             |
|             |              |                                                                |                                        |            |                                               |
| -114        |              |                                                                |                                        |            |                                               |
|             |              |                                                                |                                        |            |                                               |
|             |              |                                                                |                                        |            |                                               |
| V, 89702    |              |                                                                |                                        |            |                                               |
| Jsers       |              |                                                                |                                        |            |                                               |
| Remove      |              |                                                                |                                        |            |                                               |
| User        |              |                                                                |                                        |            |                                               |
|             |              |                                                                |                                        |            | ~                                             |
| Adam Smith  |              |                                                                |                                        |            |                                               |
|             |              |                                                                |                                        |            |                                               |
|             |              |                                                                |                                        |            |                                               |
|             |              |                                                                |                                        |            |                                               |
|             |              |                                                                |                                        |            |                                               |
|             |              |                                                                |                                        |            |                                               |
|             | Remove group | move group<br>, 89702<br>Jsers<br>Remove<br>User<br>Adam Smith | emove group V, 89702 User C Adam Smith | move group | emove group V, 89702 User Carteria Adam Smith |

Select the "Users" tab

- 1. Click on "Add"
- 2. Enter the user number
- 3. Select the user from the drop-down list and click "Finish"

Disconnect the configuration cable from the control panel and restart the power. And go to the "Events" section

| Panel ID         Group #         Name         Address           1         2165         1         room1         Carson City, NV, 89702 | Main                | Devices        | Zones   |        | Lisers                          |       |        |
|----------------------------------------------------------------------------------------------------|---------------------|----------------|---------|--------|---------------------------------|-------|--------|
|                                                                                                    | From: 05/07/2017    | <u> </u>       | To: 07  | 07/201 | 17 💾 23:59 🗘 Group:             | Apply | 🕵 Rese |
|                                                                                                    | Date                | Event type     | Group # | Zone   | Event description               |       |        |
|                                                                                                    | 2017-07-07 13:07:25 | Tamper alarm   | 1       | 1      | Alarm of the keyboard tamper #1 |       |        |
|                                                                                                    | 2017-07-07 13:07:25 | Bell fault     | 1       | 0      | Fault Siren /Relay              |       |        |
|                                                                                                    | 2017-07-07 13:07:25 | Panel power up | 1       | 0      | Powering control panel board    |       |        |
|                                                                                                    |                     |                |         |        |                                 |       |        |